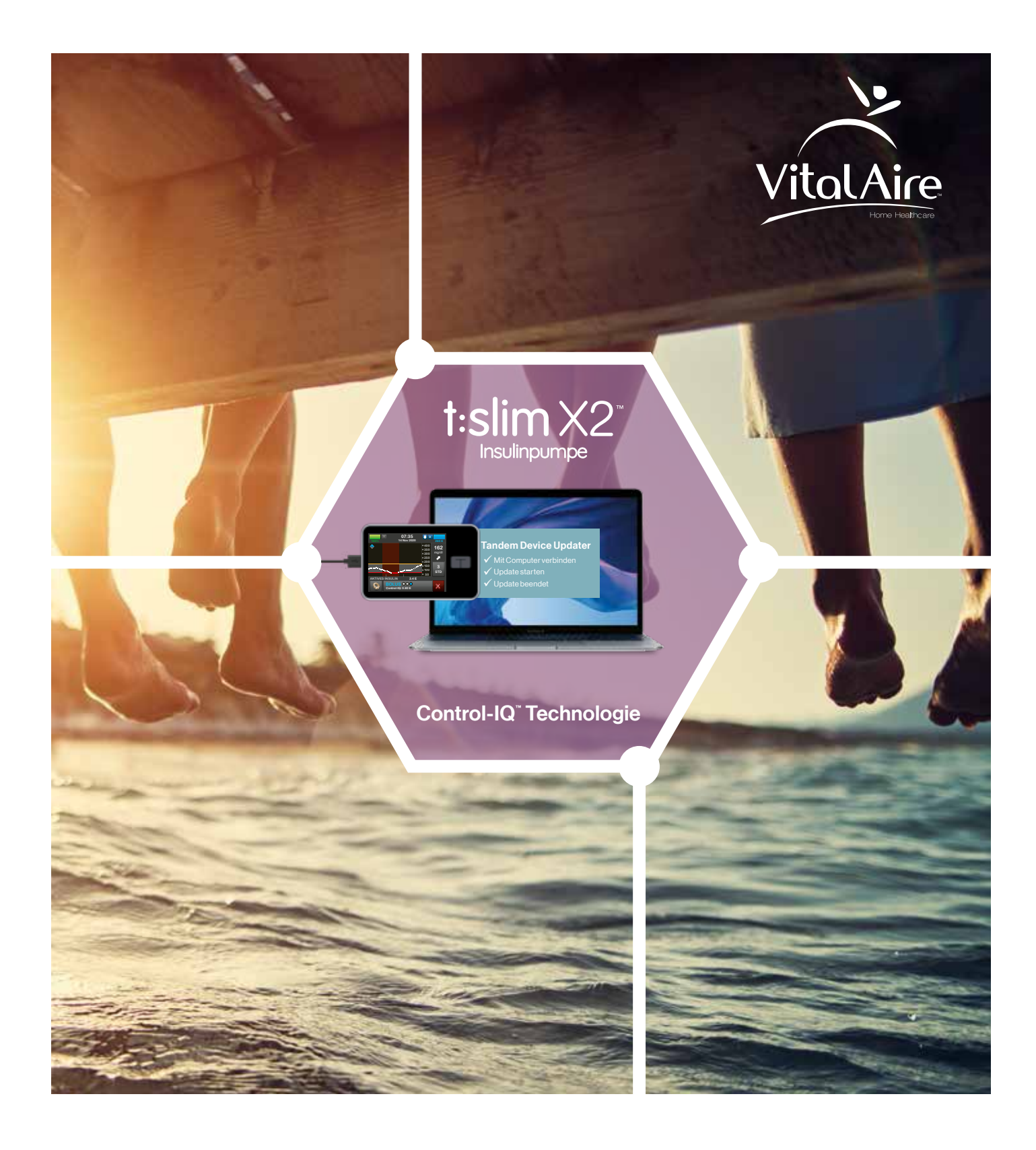

## T:SLIM X2<sup>™</sup> – EINFACH AUF DIE CONTROL-IQ<sup>™</sup> TECHNOLOGIE UPGRADEN

Eine Schritt-für-Schritt-Anleitung

Einfach entspannter Leben.

# Sicherheitshinweise

- Lesen Sie diese Anleitung genau durch, bevor Sie Ihre t:slim X2 Insulinpumpe upgraden. Die nicht korrekte Verwendung der Upgrade-Software und die Nichtbefolgung der Upgrade-Anweisung kann zu einer nicht funktionsfähigen Pumpe führen oder die Pumpe beschädigen.
- Stellen Sie sicher, dass Sie eine alternative Applikationsmöglichkeit von Insulin (Spritze oder Pen) sowie schnell wirksames Insulin verfügbar haben, falls bei der Durchführung des Software-Upgrades Probleme auftreten.
- Aktualisieren Sie Ihre Pumpe **NICHT**, während das Infusionsset mit Ihrem Körper verbunden ist.
- Überprüfen Sie Ihren Blutzucker (BZ), bevor Sie die Insulinabgabe stoppen, und behandeln Sie hohe oder niedrige BZ-Werte wie von Ihrem Arzt angeordnet, bevor Sie mit dem Upgrade starten.
- **STOPPEN** Sie die gesamte Insulinabgabe, **TRENNEN** Sie die Pumpe mit dem Infusionsset vom Körper und entfernen Sie das Reservoir der Pumpe, bevor Sie mit dem Upgrade beginnen.

- Fahren Sie Ihren Computer NICHT herunter und lassen Sie ihn nicht in den "Ruhe-", "Schlaf-" oder "Standby"-Modus gehen, während das Upgrade läuft. Falls Sie einen Laptop benutzen, schließen Sie diesen nicht.
- Trennen Sie während des Upgrades **NICHT** die Verbindung zum Internet. Trennen Sie Ihre Pumpe während des Upgrades nicht vom Computer, es sei denn, Sie wurden dazu aufgefordert.
- In allen genannten Fällen könnte es sonst zu einer Unterbrechung des Upgrades kommen und Ihre Pumpe ist möglicher weise nicht funktionsfähig.
- Ihr Aktives Insulin (AI) wird während des Upgrades der Pumpe auf null (0) zurückgesetzt. Verlassen Sie sich nicht auf das nach dem Upgrade auf der Pumpe angezeigte AI, solange Sie noch aktives Insulin aus vorherigen Insulingaben im Körper haben. Da die Bolusmenge anhand des AI berechnet wird, könnten Sie aufgefordert werden, mehr Insulin als benötigt abzugeben.
- Bestätigen Sie nach dem Upgrade, dass die persönlichen Einstellungen, das Datum und die Uhrzeit korrekt sind. Falsche Einstellungen können eine übermäßige oder ungenügende Insulinabgabe bewirken. Ziehen Sie bei Bedarf Ihren Arzt zu Rate, um angemessene Einstellungen festzulegen.
- Ihr max. Bolus/Stunde wird während des Upgrades auf null (0) zurückgesetzt. Verlassen Sie sich für die ersten 60 Minuten nach dem Upgrade nicht auf die Warnung max. Bolus/Stunde.

| 100%          | 09:36<br>14 Nov | В                                                              | 260 E             |  |
|---------------|-----------------|----------------------------------------------------------------|-------------------|--|
| <b>&amp;</b>  |                 | <ul> <li>400</li> <li>350</li> <li>300</li> <li>250</li> </ul> | 100<br>mg/dl<br>➡ |  |
| ······        | · ·             | <ul> <li>200</li> <li>150</li> <li>100</li> <li>50</li> </ul>  | 3<br>STD          |  |
| AKTIVES INSUL | IN 0.27         | E                                                              |                   |  |
|               | NEN             | BOLU                                                           | s                 |  |

# Herzlich willkommen

Mit dieser Anleitung erhalten Sie eine Schritt-für-Schritt-Anweisung, wie Sie ihre t:slim X2<sup>™</sup> Pumpe mit der Control-IQ<sup>™</sup> Technologie upgraden.

Bevor Sie Ihre Pumpe upgraden, sollten Sie eine Schulung auf die Control-IQ Technologie erhalten haben. Wenden Sie sich an unsere Service-Hotline, wenn dies nicht erfolgt ist.

Wir empfehlen das Upgrade zusammen mit einem Reservoirwechsel durchzuführen, da Sie das Reservoir für das Upgrade aus der Pumpe nehmen müssen.

Rechnen Sie für das Upgrade ca. 30 Minuten Zeitaufwand ein.

#### **Hinweis:**

- Die Einstellungen der persönlichen Profile und der Verlauf auf Ihrer Pumpe werden vor und nach dem Upgrade aufrechterhalten.
- Das Aktive Insulin (AI) und der max. Bolus/Stunde werden auf null zurückgesetzt.
- Falls Sie "Erinnerung Wechsel" auf Ihrer Pumpe aktiviert haben, verlassen Sie sich für Ihren ersten Injektionsstellenwechsel nach dem Upgrade nicht auf "Erinnerung Wechsel".

### Bevor Sie mit dem Upgrade beginnen, stellen Sie sicher, dass...

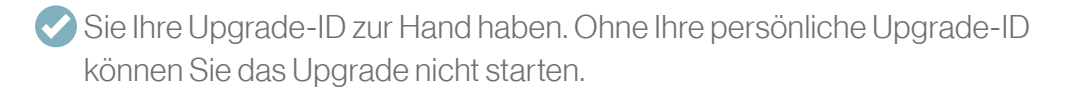

- Sie über eine stabile Internetverbindung verfügen. Während des Upgrades muss Ihr Computer mit dem Internet verbunden bleiben. Falls möglich, wird eine verkabelte (Ethernet-) Verbindung empfohlen.
- der Akku Ihrer t:slim X2 geladen ist. Der Akku Ihrer t:slim X2 benötigt eine Akkukapazität von mindestens 20 %, um das Upgrade zu starten.
- Sie das mit der Pumpe mitgelieferte USB-Ladekabel zur Hand haben.

Falls Sie einen Laptop verwenden, lassen sie ihn während des Upgrades nicht über Akkubetrieb laufen, sondern verwenden Sie einen Netzanschluss.

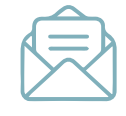

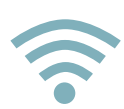

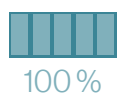

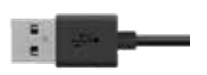

## Durchführung des Upgrades

Installieren Sie die "Tandem Device Updater" Software auf Ihrem PC oder Laptop. Zum Herunterladen der Upgrade-Software klicken Sie einfach auf den folgenden Link:

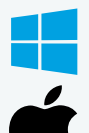

https://downloads.tandemdiabetes.com/Tandem\_Device\_Updater.exe

https://apps.apple.com/de/app/tandem-device-updater/id1100870281?mt=12

S Öffnen Sie das Programm "Tandem Device Updater"mit Doppelklick auf das Icon.

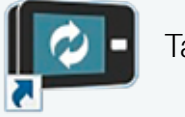

Tandem Device Updater

Stellen Sie sicher, dass Sie Ihre Upgrade-ID zur Hand haben, über eine stabile Internetverbindung verfügen und Ihre t:slim X2 über eine Akkuladung von mindestens 20% verfügt, wie in der Anweisung gefordert.

Klicken Sie auf "BEGINNEN".

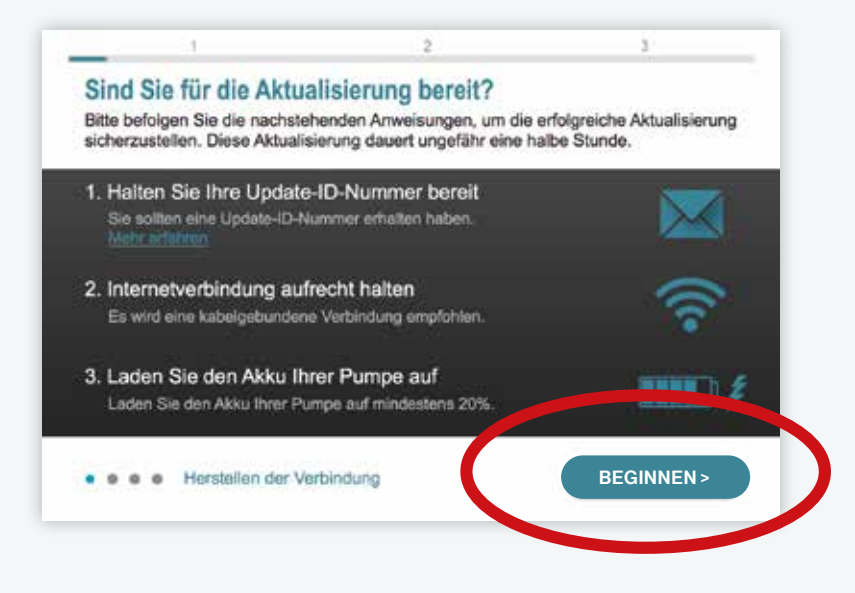

2

1

3

Stellen Sie sicher, dass Sie die Insulinabgabe Ihrer Pumpe gestoppt, die Pumpe vom Körper getrennt und das Reservoir aus der Pumpe entfernt haben, bevor Sie die Pumpe mit dem Computer verbinden.

Verbinden Sie Ihre t:slim X2 Insulinpumpe mit Hilfe Ihres Tandem USB-C Kabels mit dem PC oder Laptop.

|                                      | 2                 |                    | 3               |
|--------------------------------------|-------------------|--------------------|-----------------|
| Anschließen Ihrer Pumpe              |                   |                    |                 |
| Verbinden Sie Ihre Tandem Insulinpun | npe über das bere | eitgesteilte USB-K | Cabel mit Ihrem |
| Computer.                            |                   |                    |                 |
|                                      |                   |                    |                 |
| <u> </u>                             |                   |                    |                 |
|                                      |                   |                    | -               |
|                                      |                   |                    | <b>11</b>       |
|                                      |                   |                    |                 |
|                                      |                   |                    |                 |
|                                      |                   |                    |                 |
|                                      |                   |                    |                 |
|                                      | < 711P            | ÚCK                |                 |
| Kundenbetreuung kontaktieren         | ~ 20h             |                    |                 |

Die Software erkennt nun Ihre t:slim X2 Insulinpumpe und zeigt Ihnen die Seriennummer auf dem Bildschirm an.

Bitte vergleichen Sie die angezeigte Seriennummer mit Ihrer Insulinpumpe und klicken auf "WEITER".

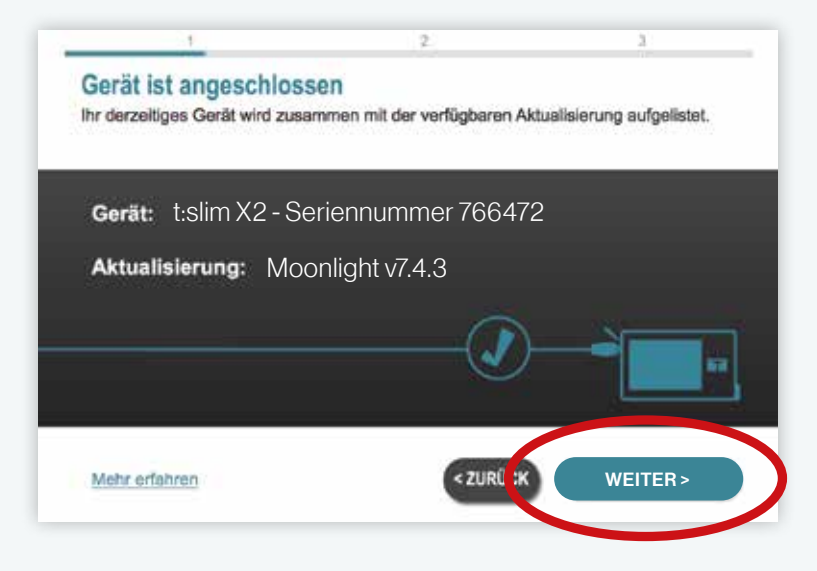

Lesen Sie bitte alle "Wichtigen Sicherheitsinformationen" durch und bestätigen Sie diese, in dem Sie auf die Kästchen klicken, damit diese markiert werden und klicken Sie auf "WEITER".

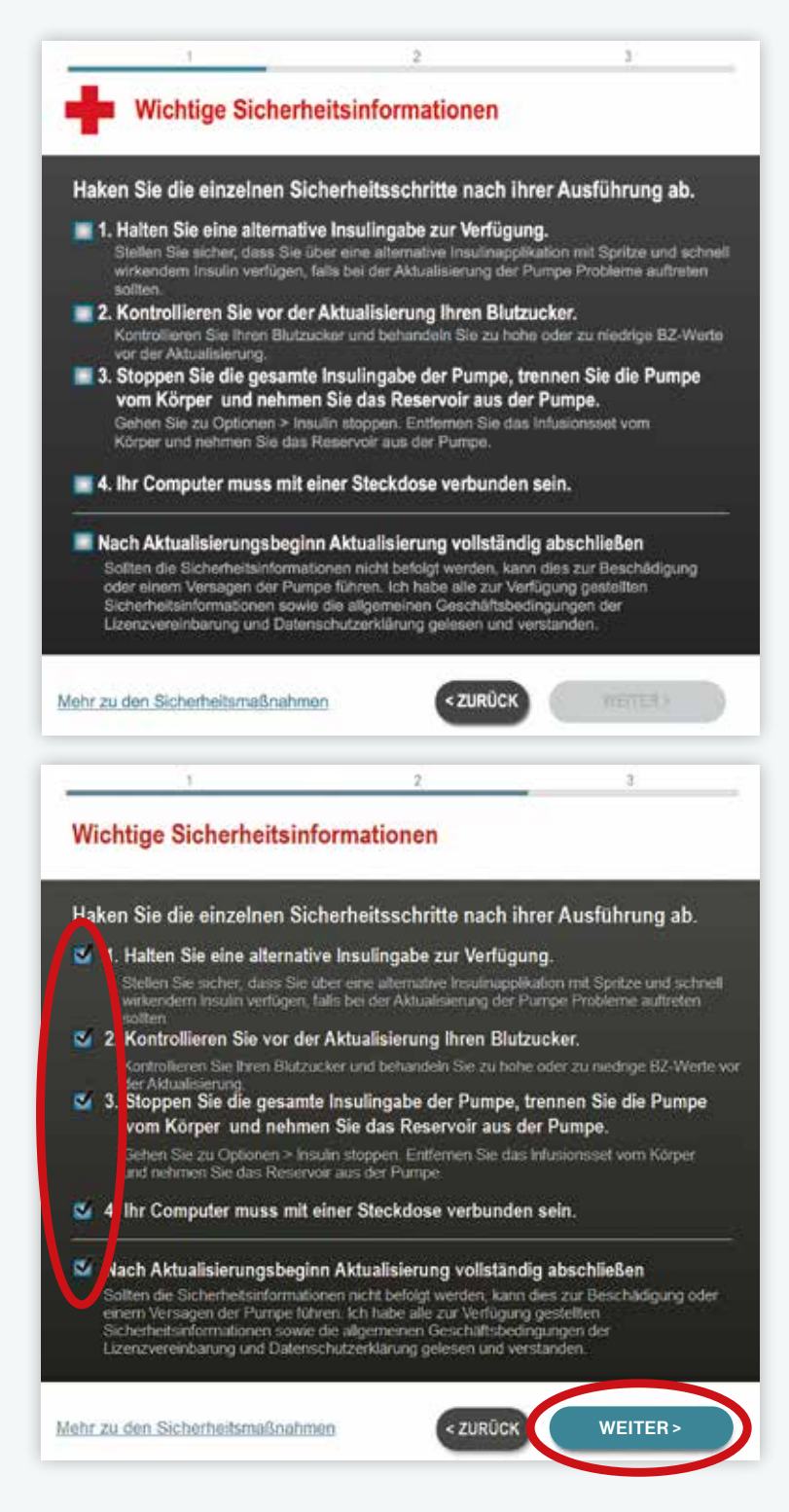

Sie müssen alle Punkte bestätigen, um fortfahren zu können.

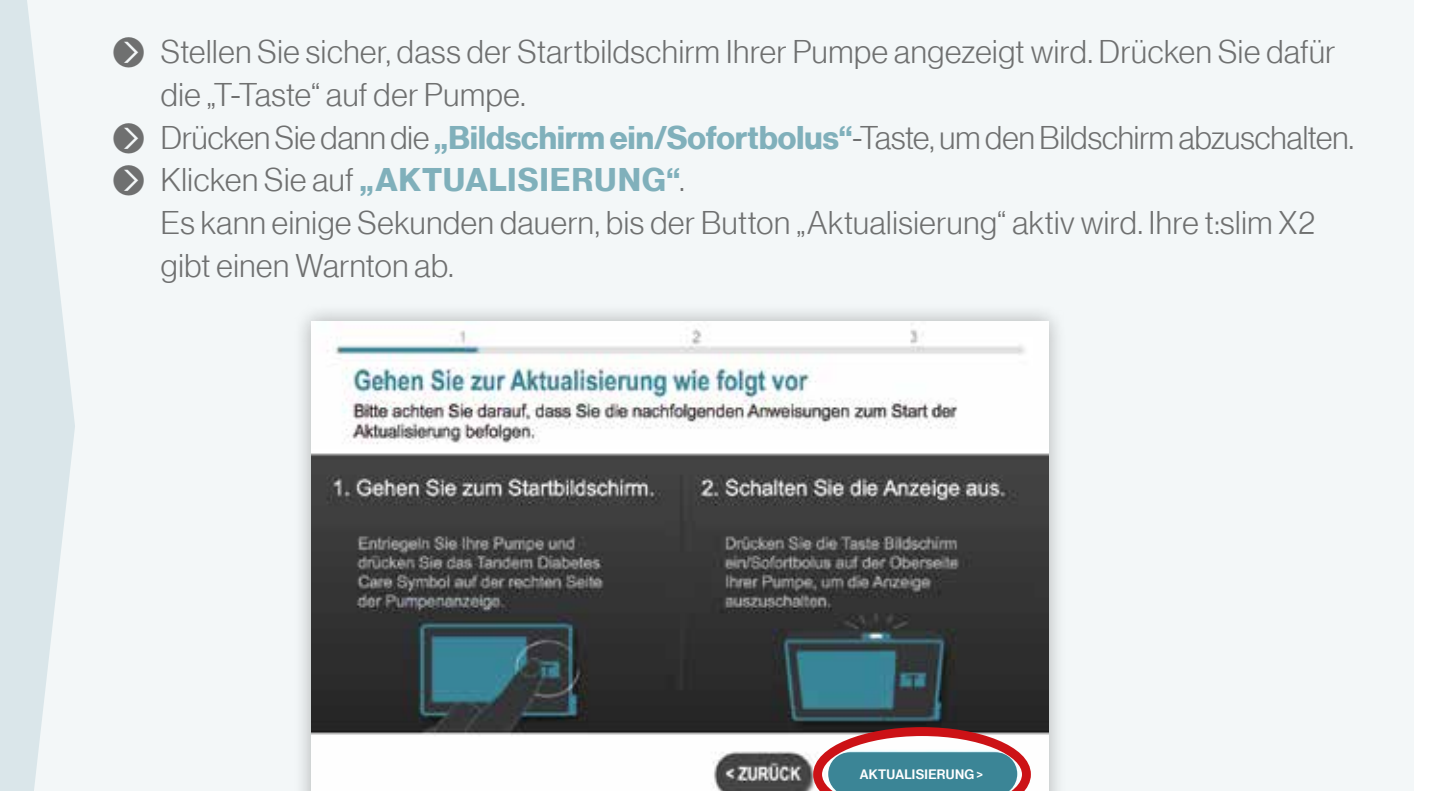

Die Software fordert Sie auf, Ihre persönliche Upgrade-ID in die Pumpe einzugeben.

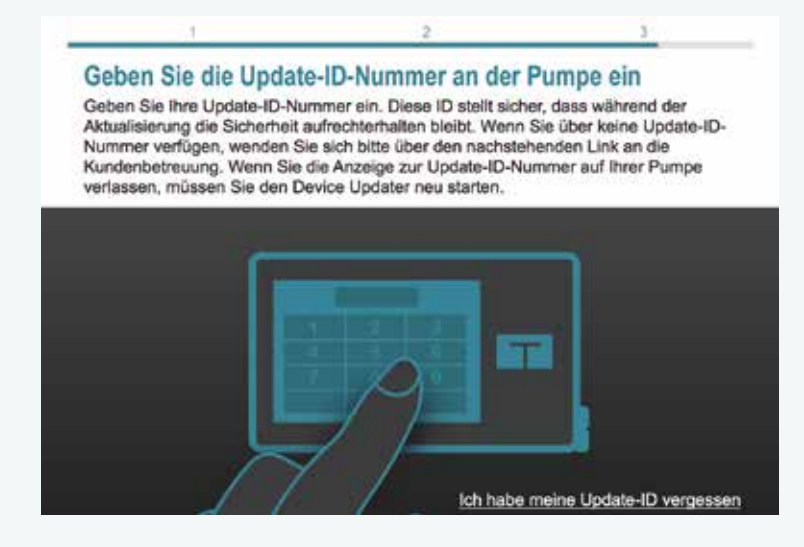

- Schalten den Pumpenbildschirm ein und entsperren Sie die Pumpe.
- Bestätigen Sie die Aufforderung für Ihren Upgrade-ID auf dem Pumpenbildschirm

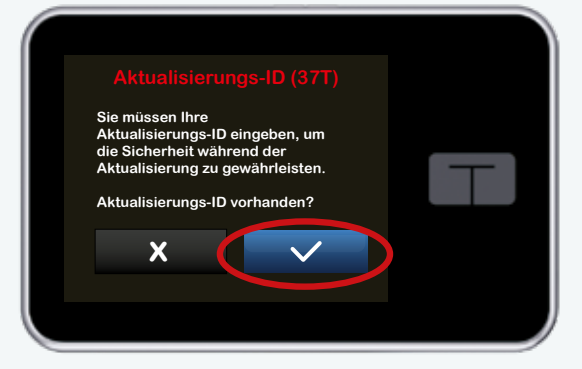

Geben Sie Ihre Upgrade-ID auf dem Pumpenbildschirm ein und bestätigen Sie die Eingabe

Die Pumpe bestätigt die korrekte Eingabe der Upgrade-ID.

| - | ID eingebe<br>neue ID-Numme | en 🗸 |  |
|---|-----------------------------|------|--|
| 1 | 2                           | 3    |  |
| 4 | 5                           | 6    |  |
| 7 | 8                           | 9    |  |
|   | 0                           | ×    |  |
|   |                             |      |  |

**ACHTUNG:** Sollten Sie ausversehen beim Eingeben der Upgrade-ID aus dem Eingabemenü raus gehen, müssen Sie wieder bei Schritt 1 starten!

Nach Abschluss der Eingabe beginnt das Upgrade Ihrer t:slim X2 Insulinpumpe auf die Control-IQ Technologie.

Bestätigen Sie auf dem Pumpenbildschirm den Neustart Ihrer Pumpe.

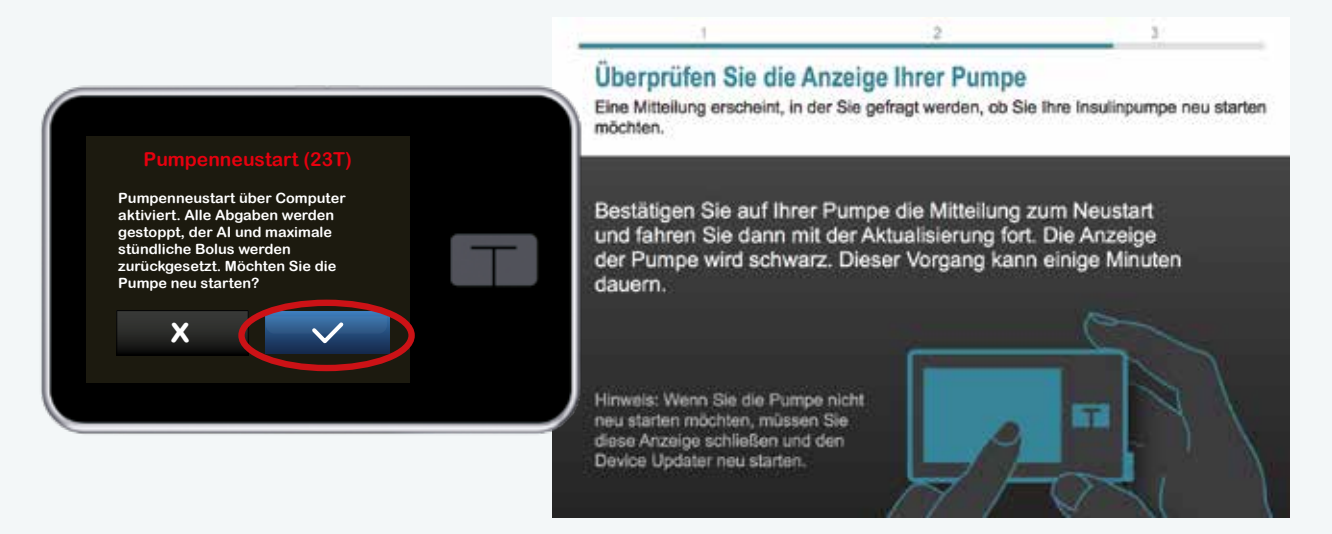

Sie können den Fortschritt des Upgrades sowohl auf dem Pumpenbildschirm als auch in der Software verfolgen.

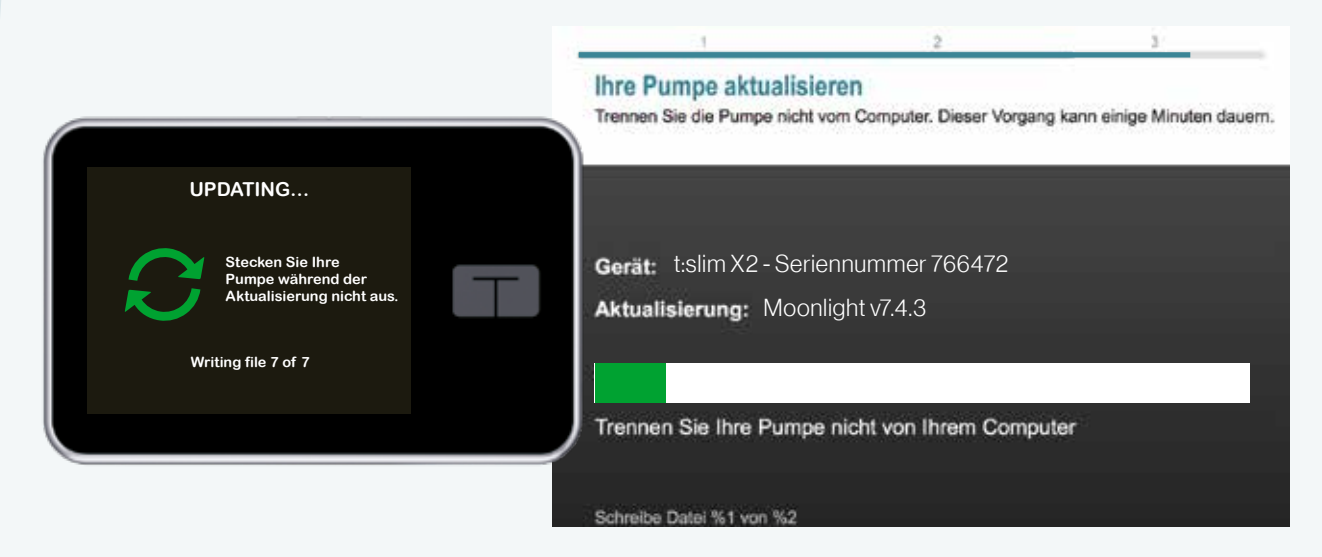

**ACHTUNG:** Trennen Sie Ihre Pumpe während des Vorganges nicht vom Computer.

Sobald der Vorgang abgeschlossen ist, wird dies auf dem Pumpenbildschirm angezeigt
 Zum Bestätigen des erfolgreichen Upgrades entsperren Sie den Pumpenbildschirm mit 1, 2, 3.

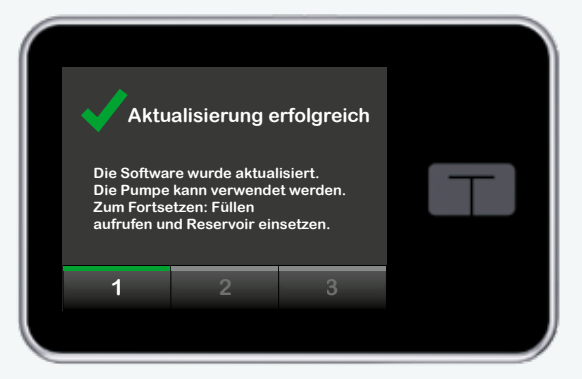

Sie können Ihre Pumpe nun vom Computer trennen.

Drücken Sie nach erfolgreichem Upgrade in der Software **"Beenden"**.

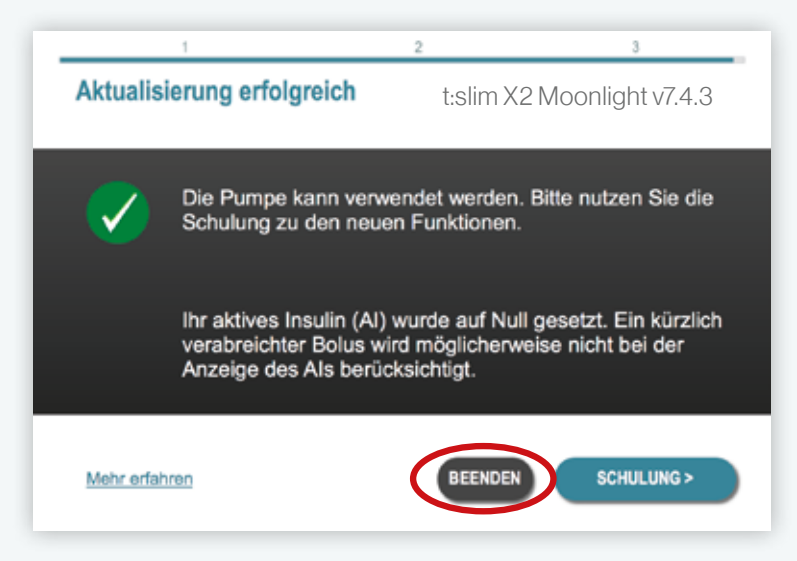

Hinweis: Die in der Software angezeigte mögliche Schulung ist in Europa nicht verfügbar.

Ihre t:slim X2 Insulinpumpe verfügt jetzt über die Control-IQ Technologie, und Sie können die Pumpe wieder verwenden.

Für weitere Informationen, Fragen zur Pumpe oder für eine erneute Schulung zur Control-IQ Technologie klicken Sie auf: **die-clevere-insulinpumpe.de/faq** 

### Wir sind für Sie da. Bei Fragen unterstützen wir Sie gerne.

Unter unserer Hotline **0800/100 16 44** sind wir 24 Stunden an 7 Tagen in der Woche für Sie da. Sie können sich auch gerne per E-Mail: **diabetes@vitalaire.de** mit uns in Verbindung setzen.

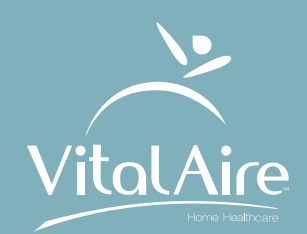

VitalAire GmbH diabetes@vitalaire.de

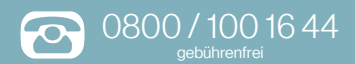

### die-clevere-insulinpumpe.de

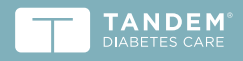

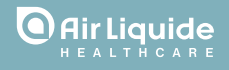

© Tandem Diabetes Care Control-IQ und Basal-IQ sind Marken von Tandem Diabetes Care, Inc., eingetragen in den USA und anderen Ländern. t:slim X2 und t:simulator sind Marken von Tandem Diabetes Care, Inc.

Apple und das Apple-Logo sind Marken von Apple, Inc., eingetragen in den USA und anderen Ländern. App Store ist eine Dienstleistungsmarke von Apple. Alle anderen Marken und Copyrights gehören den jeweiligen Eigentümern.